How to register email on Stapi's fundmembers website using electronic ID by phone (icelandic: Rafræn skilríki í síma)

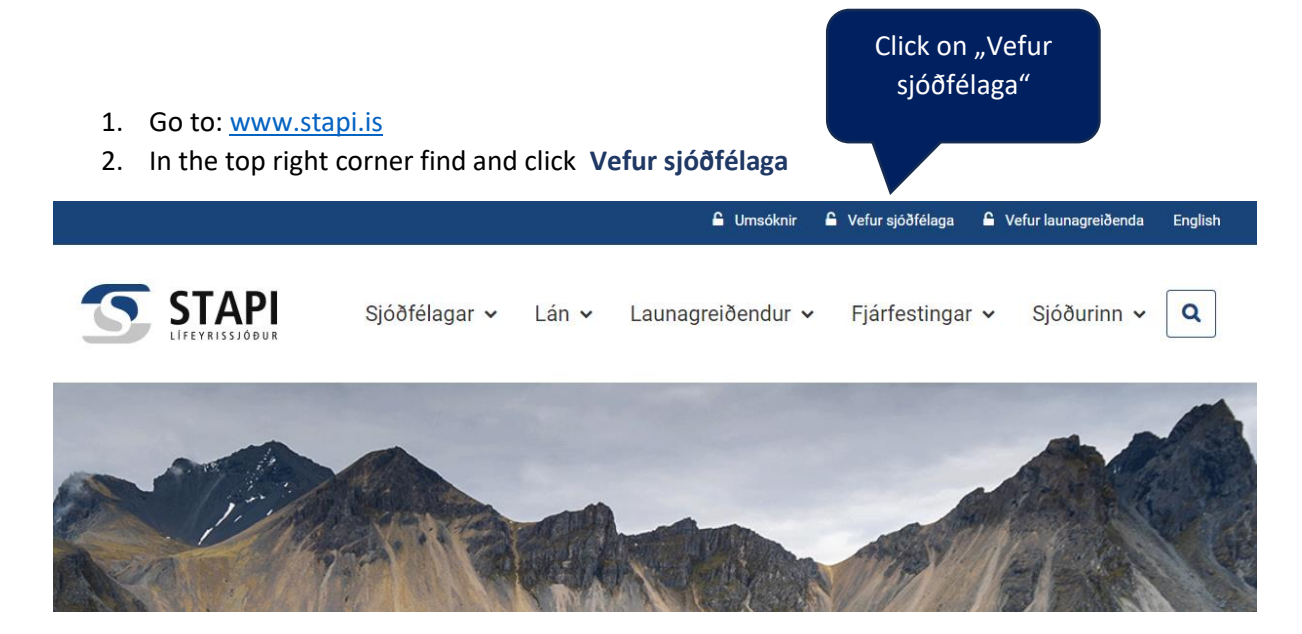

3. Insert Phonenumber, click on Auðkenna

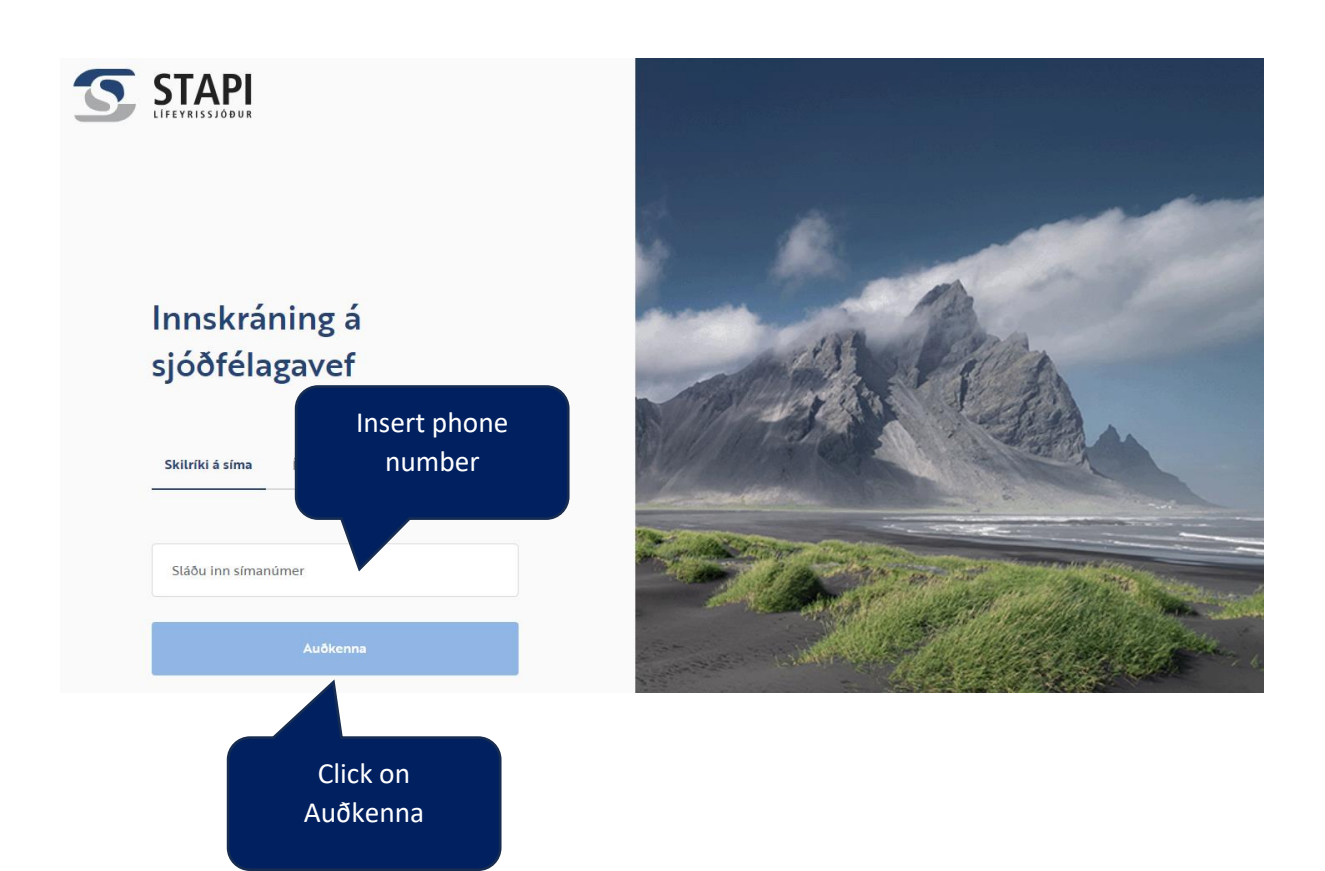

## 4. Go to Mínar upplýsingar

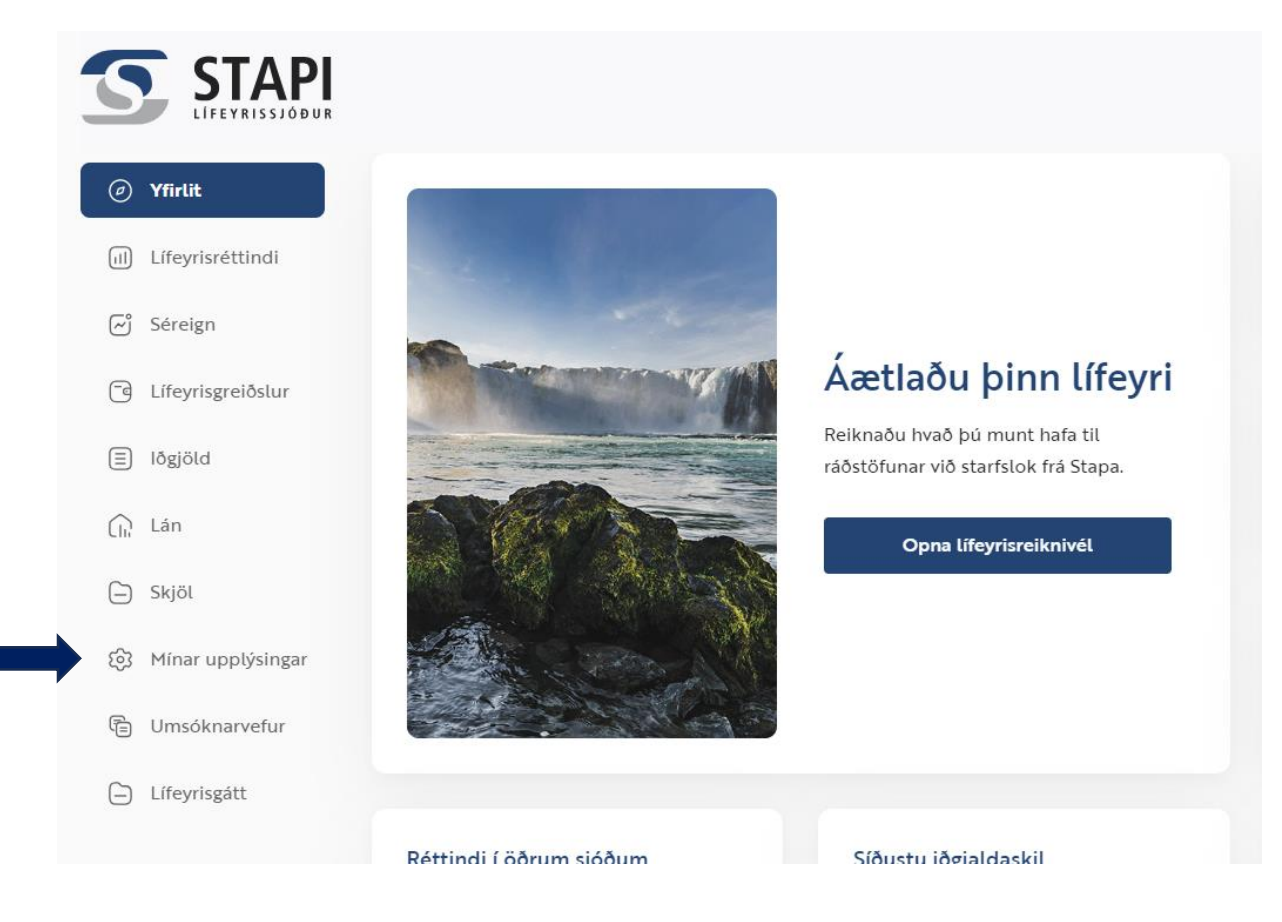

## 5. Insert email in the field Netfang, click on Auðkenna

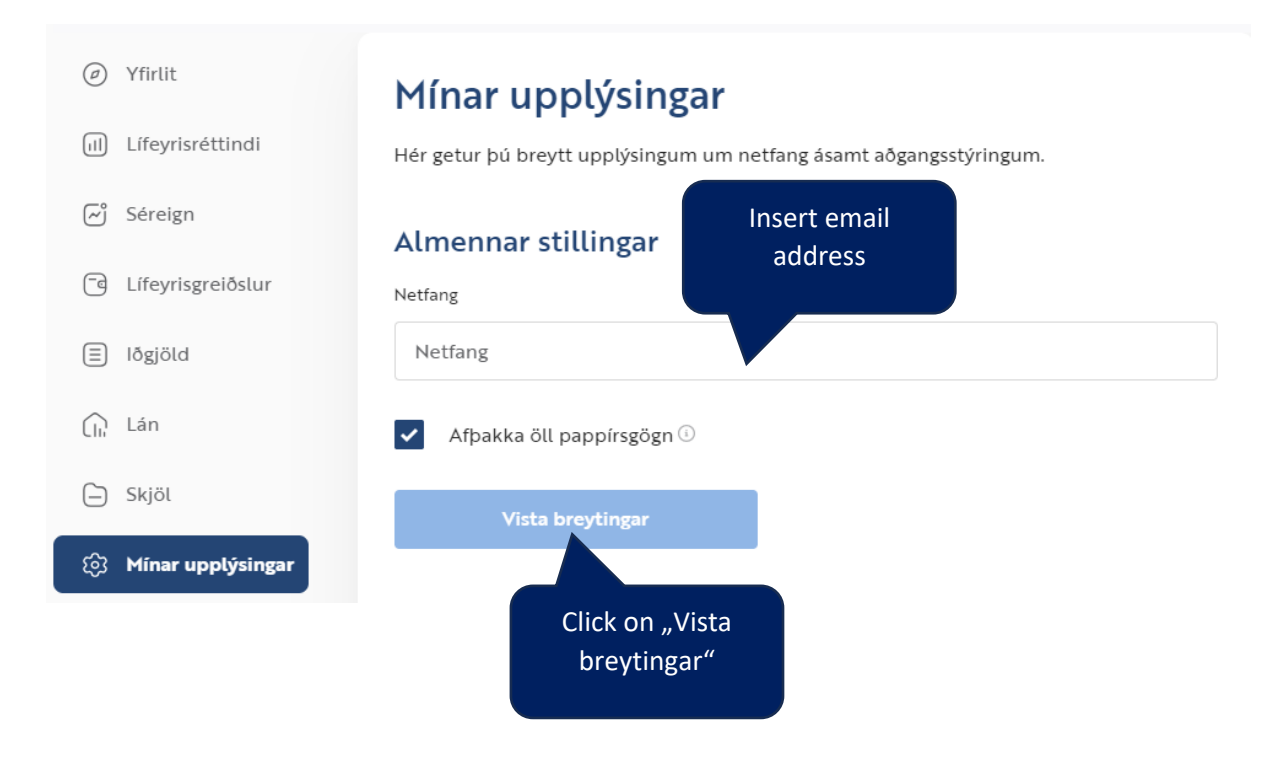